## **SIEMENS**

### Ważna informacja dotycząca bezpieczeństwa

13-67 sierpień 2013 r.

#### Systemy do diagnostyki mikrobiologicznej MicroScan<sup>®</sup>

# Informacje dotyczące paneli MicroScan Synergies plus<sup>®</sup> i rapID/S *plus* do oznaczeń bakterii Gram-ujemnych

Możliwe błędne odczyty wyników oznaczeń wrażliwości bakterii na imipenem i/lub meropenem wykonanych przez analizator WalkAway<sup>®</sup> w kategorii "wrażliwy" (fałszywy wynik wskazujący na występowanie wrażliwości) lub "średniowrażliwy" (fałszywy wynik wskazujący na występowanie średniej wrażliwości).

Z naszych danych wynika, że w okresie od czerwca 2011 r. do sierpnia 2013 r. otrzymali Państwo wymienione poniżej panele Synergies plus lub rapID/S *plus*:

| Opis                                            | Numer materiałowy<br>Siemens (SMN) | Numer części |
|-------------------------------------------------|------------------------------------|--------------|
| Neg Combo Panel Type 2 (SI+NC2)                 | 10444747                           | B1025-108    |
| Neg/Urine Combo Panel Type 1 (SI+NUC1)          | 10444745                           | B1025-106    |
| Neg/Urine Combo Panel Type 2 (SI+NUC2)          | 10444749                           | B1025-112    |
| Neg/Urine Combo Panel Type 5 (SI+NUC5)          | 10483101                           | B1025-115    |
| Neg Breakpoint Combo Panel Type 7<br>(SI+NBPC7) | 10444748                           | B1025-109    |
| Neg Combo Panel Type 3 (SI+NC3)                 | 10444600                           | B1016-201    |
| Neg/Urine Combo Panel Type 4 (SI+NUC4)          | 10444601                           | B1016-202    |
| Neg Breakpoint Combo Panel Type 8<br>(SI+NBPC8) | 10460272                           | B1016-203    |
| Neg Combo Type 3.11 (R+NC3.11)                  | 10444792                           | J1025-311    |
| Neg Combo Type 3.12 (R+NC3.12)                  | 10444793                           | J1025-312    |
| Neg MIC Type 3.33 (R+NC3.33)                    | 10444794                           | J1025-333    |

#### Tabela nr 1 Panele Synergies plus i rapID/S plus do oznaczeń bakterii Gram-ujemnych

#### Siemens Healthcare Diagnostics Inc.

13-67

1584 Enterprise Blvd. West Sacramento, CA 95691 1-800-677-7226 Option 1 (USA/Canada) www.siemens.com/diagnostics

#### Powód podjęcia akcji naprawczej

Siemens Healthcare Diagnostics prowadzi akcję naprawczą w zakresie paneli MicroScan Synergies plus Negative i rapID/S *plus* Negative wymienionych w Tabeli nr 1 powyżej, przesłanych w okresie od czerwca 2011 r. do sierpnia 2013 r. Wewnętrzne dochodzenie przeprowadzone przez Siemens Healthcare Diagnostics potwierdziło wzrost liczby błędnie odczytanych wyników oznaczeń wrażliwości bakterii na imipenem i/lub meropen wykonanych za pomocą analizatora WalkAway<sup>®</sup> przy użyciu paneli Synergies plus Negative i rapID/S *plus* Negative w kategorii "wrażliwy" (S) (fałszywy wynik wskazujący na występowanie wrażliwości) lub "średniowrażliwy" (I) (fałszywy wynik wskazujący na występowanie średniej wrażliwości). W efekcie, w przypadku szybkiego odczytu paneli (<16 godzin) przez analizator WalkAway istnieje możliwość uzyskania fałszywych wyników wskazujących na wrażliwość i średnią wrażliwość na imipenem i/lub meropenem. Z naszych ustaleń wynika, że stwierdzona nieprawidłowość nie dotyczy wyników żadnych innych czynników przeciwbakteryjnych. Omawiany problem nie jest związany z określoną partią paneli ani nie dotyczy konkretnego modelu aparatury WalkAway. Ponadto nie obejmuje on paneli suchych Dried Overnight Gram Negative.

#### Zagrożenie dla zdrowia

• W przypadku szybkiego odczytu paneli (<16 godzin) przez analizator WalkAway istnieje możliwość uzyskania fałszywych wyników oznaczenia wrażliwości na imipenem i/lub meropenem w kategorii "wrażliwy" i "średniowrażliwy".

• Zgodnie z informacjami przedstawionymi w instrukcji użytkowania produktu, wyniki badania należy interpretować w połączeniu z wywiadem chorobowym pacjenta, obrazem klinicznym oraz innymi ustaleniami.

#### Działania do podjęcia przez Klienta

• Prosimy o wstrzymanie interpretacji wyników oznaczeń wrażliwości bakterii na imipenem i meropenem w kategorii "wrażliwy" (S) lub "średniowrażliwy" (I) dla paneli Synergies plus Negative i rapID/S *plus* Negative wymienionych w Tabeli 1. Utworzone w systemie reguły dotyczące wyłączenia interpretacji wyników powinny być aktywne, dopóki nie otrzymają Państwo powiadomienia, że ich stosowanie nie jest już konieczne.

• Prosimy o omówienie treści niniejszego biuletynu z dyrekcją laboratorium w celu ustalenia, czy istnieje konieczność przeglądu wyników oznaczeń wykonanych przy użyciu paneli Synergies plus Negative i rapID/S *plus* Negative wykonanych w okresie od czerwca 2011 r. do sierpnia 2013, kontroli pacjentów i/lub powtórzenia badań wrażliwości na imipenem i/lub meropenem przy zastosowaniu innego typu produktu (np. paneli MicroScan Dried Overnight Gram Negative) lub innej metody, o ile izolaty będą jeszcze dostępne.

• Prosimy o przesłanie niniejszej informacji do wszystkich osób, którym mogli Państwo przekazać omawiany produkt.

• Wymagane jest odesłanie potwierdzenia odbioru niniejszego listu. Po zapoznaniu się z treścią niniejszego zawiadomienia prosimy o wypełnienie załączonego formularza sprawdzającego skuteczność podjętej akcji naprawczej i przesłanie go faksem na numer 22 870 80 80.

Przepraszamy za wszelkie niedogodności wynikające z zaistniałej sytuacji. W przypadku jakichkolwiek pytań prosimy o kontakt z Serwisem Technicznym Siemens lub Dystrybutorem.

#### Siemens Healthcare Diagnostics Inc.

13-67

1584 Enterprise Blvd. West Sacramento, CA 95691 1-800-677-7226 Option 1 (USA/Canada) www.siemens.com/diagnostics

#### INSTRUKCJE DOTYCZĄCE WYŁĄCZENIA FUNKCJI

Pełne instrukcje dotyczące tworzenia polecenia wyłączenia danej funkcji można znaleźć w Podręczniku użytkownika LabPro™ w rozdziale "Definiowanie zapytań i reguł dotyczących wyłączenia badań lekowych" ("Defining Queries and Drug Test Suppression Rules").

Instrukcje dla użytkowników LabPro:

- Po uruchomieniu LabPro Command Center kliknij Utilities. W okienku "Utilities" kliknij podwójnie opcję Customization>Drug Reporting>Drug Test Suppression Rules. Pojawi się wówczas okienko "Drug Test Suppression Rules".
- 2. Aby dodać regułę wyłączenia badań lekowych, kliknij Add (niebieska ikonka "+").
- Pojawi się wówczas okienko "Drug Test Suppression Rules Add". W polach Code i Description wpisz odpowiednio kod i opis (np. IMP MER oraz "Imipenem and Meropenem SI+") – zob. Rysunek 1, 2 i 3 na następnej stronie.
- 4. Kliknij **Suppressed Drug Tests**, następnie przycisk wyszukiwania **Drug Test** i kliknij podwójnie na Imipenem (IMP/IPM) oraz Meropenem (MER/MEPM), aby wybrać je z tabeli badań. Na liście "Selected Drug Test List" pokażą się dwa wybrane badania lekowe.
- 5. Kliknij i przeciągnij parametr "Interpretation" w wolne miejsce pod poprzednią komórką.
- 6. Wybierz Imipenem, a w polu "Interpretations" "S\*", "S" i "I". To samo powtórz dla Meropenemu.
- 7. Kliknij Add Cell (niebieska ikonka "+").
- 8. Kliknij i przeciągnij parametr "Test Group" do wolnej komórki.
- 9. Kliknij przycisk wyszukiwania **Test Group,** a następnie kliknij podwójnie panele "Synergies plus Negative" lub "rapID/S *plus"* wykorzystywane w Twoim laboratorium. Wybrane panele widoczne będą na liście "Selected Test Group List".
- 10. Aby zapisać utworzoną regułę, kliknij ikonkę Save ().
- 11. Zamknij okienka "Drug Test Suppression Rules".

Wyłączenie raportowania wyników przez systemy LIS może wymagać wprowadzenia zmian do konfiguracji interfejsu urządzenia. Nie jest to jednak konieczne w przypadku każdego systemu LIS. Aby sprawdzić, czy takie zmiany są wymagane, wykonaj próbę z panelem do bakterii Gram-ujemnych, żeby przesłać interpretacje wyników "wrażliwy" (S) dla imipenemu i meropenemu. Jeśli MIC z interpretacją wyniku "wrażliwy" (S) dla obu leków zostanie przesłany i odebrany po stronie LIS, wykonaj następujące czynności:

- 1. Kliknij Utilities, a następnie kliknij podwójnie Configuration>Interface.
- 2. Zaznacz odpowiednią nazwę urządzenia w polu Device Name i kliknij Edit.
- 3. Kliknij Message, a następnie Configure.
- W przypadku urządzenia typu LIS (nie dotyczy urządzeń japońskich), kliknij kartę Data Suppressions. W przypadku pracy na japońskim urządzeniu, kliknij kartę Data Formatting.
- Upewnij się, że okienko przy "Non-Reportable Test Record" jest zaznaczone (w przypadku urządzenia LIS znajduje się na dole po prawej stronie, w przypadku urządzenia japońskiego – w obszarze "Suppressions").

#### Siemens Healthcare Diagnostics Inc.

| 13-67 |
|-------|
|-------|

1584 Enterprise Blvd. West Sacramento, CA 95691

1-800-677-7226 Option 1 (USA/Canada) www.siemens.com/diagnostics

- 6. Kliknij **OK.** Ponownie kliknij **OK**.
- 7. Zamknij okienka "Configure Communication Devices".

Rysunek 1 (B1025-108, B1025-106, B1025-112, B1025-115, B1025-109)

| Code IMP MER                                                                                                    |                                                                                                    | Description                    | Imipenem and                                                                          | Meropenern SI+ Neg                                                                                                    |  |
|----------------------------------------------------------------------------------------------------|----------------------------------------------------------------------------------------------------|--------------------------------|---------------------------------------------------------------------------------------|----------------------------------------------------------------------------------------------------|--|
| Kahrik Struus<br>Attending Physician<br>Netherding Physician Group<br>Institution<br>Institution Group<br>Interpretation<br>Interpretation<br>MIC<br>Organism<br>Organism Group                                                                                                    | Patient Mard<br>Patient Ward<br>Patient Ward Group<br>Requesting Physician Group<br>Service<br>Source<br>Source<br>Source<br>Source<br>Test Group<br>User-Defined Test | Ward of Isole<br>Ward of Isole | stion<br>stion Group                                                                  |                                                                                                    |  |
|                                                                                                    |                                                                                                    |                                |                                                                                       |                                                                                                    |  |
| Action: Suppress                                                                                                    |                                                                                                    |                                | Test Group                                                                            |                                                                                                    |  |
| Action: Suppress<br>Drug Test<br>JMP, MER                                                                                                    |                                                                                                    |                                | Test Group                                                                            |                                                                                                    |  |
| Action: Suppress<br>Drug Test<br>JMP, MER                                                                                                    |                                                                                                    | WHEN                           | Test Group                                                                            |                                                                                                    |  |
| Action: Suppress Drug Test IMP, MER Interpretation IMPus*: IMPus5. IMPus5. IMPus5.                                                                                                    | MPD=S*.MPD=S.MPD=I                                                                                                    | WHEN                           | Test Group                                                                            | n n                                                                                                    |  |
| Action: Suppress<br>Drug Test<br>DMP, MER<br>Interpretation<br>DMP=S*, DMP=S, DMP=I, I                                                                                                    | MER=S*, MER=S, MER=E                                                                                                    | WHEN                           | Test Group<br>Selected Test Gr                                                        | el<br>sup List<br>/ Description                                                                                                    |  |
| Action: Suppress<br>Drug Test<br>JMP, MER<br>Interpretation<br>JMP=5*, JMP=5, JMP=1, I                                                                                                    | MER=S <sup>#</sup> , MER=S, MER=I                                                                                                    | WHEN                           | Test Group<br>Selected Test Gr<br>Code<br>SI+NBC7                                     | N Description<br>SI plus Reg Breakpoint Conto 7                                                                                                    |  |
| Action: Suppress<br>Drug Test<br>DMP, MER<br>Interpretation<br>DMP=5*, DMP=5, DMP=1, I<br>DMP=5*, DMP=5, DMP=1, I<br>DMP=5*, DMP=5, DMP=1, I<br>DMP=5*, DMP=5, DMP=1, I<br>DMP=5*, DMP=5, DMP=1, I<br>DMP=5*, DMP=5, DMP=1, I<br>DMP=5*, DMP=5, DMP=1, I<br>DMP=5*, DMP=5, DMP=1, I<br>DMP=5*, DMP=5, DMP=1, I<br>DMP=5*, DMP=5*, DMP=1, I<br>DMP=5*, DMP=5*, DMP=5*, DMP=1, I<br>DMP=5*, DMP=5*, DMP=5*, DMP=1, I<br>DMP=5*, DMP=5*, | MERS*, MERS, MERI<br>UC1, ST+NUC2, ST+NUC5                                                                                                    | WHEN                           | Test Group<br>Selected Test Gro<br>Code<br>SI+NIIC7<br>SI+NC2                         | vop List / Description Si plav Neg Breakpoint Contoo 7 Si plav Neg Contoo 2                                                                        |  |
| Action: Suppress<br>Drug Test<br>JMP, MER<br>Interpretation<br>JMP=S*, JMP=S, JMP=I, I<br>>Test Group<br>SI+NDC7, SI+NC2, SI+N                                                                                                    | NER=5*, MER=5, MER=1<br>UC1, SI+NUC2, SI+NUC5                                                                                                    | WHEN                           | Test Group<br>Selected Test Gr<br>Code<br>SI-NDC7<br>SI-NDC7<br>SI-NUC1               | v Descripton SI plux Neg Diresk point Conbo 7 SI plux Neg Conbo 2 SI plux Neg Conbo 1                                                              |  |
| Action: Suppress<br>Drug Text<br>JPP, MER<br>Interpretation<br>JPP=S*, JPP=S, JPP=I, I<br>PTest Group<br>St+NOC7, St+NC2, St+N                                                                                                    | MER=5", MER=5, MER=1<br>UC1, ST+NUC2, ST+NUC3                                                                                                    | WHEN                           | Test Group<br>Selected Test Gin<br>Code<br>SI-NIIC7<br>SI-NIC2<br>SI-NIC1<br>SI-NIIC2 | Description     July Link     Description     Siglaw Neg Diresdysoint Combo 7     Siglaw Neg Combo 2     Siglaw Neg Combo 2     Siglaw Neg Combo 2 |  |

Rysunek 2 (B1016-201, B1016-202, B1016-203)

| Data                                                                                                    |                                       |                                      |          |                                                                                                 |  |
|----------------------------------------------------------------------------------------------------|---------------------------------------|--------------------------------------|----------|-------------------------------------------------------------------------------------------------|--|
| 🖬 + N 🗙                                                                                                    |                                       |                                      |          |                                                                                                 |  |
| Code IMP MER                                                                                                    | Description                           | Imipenen ar                          | d Mero   | penem SI+ Neg                                                                                   |  |
| Adret Status Potent Age<br>Alterding Physical Goup Potent Ward<br>Alterding Physical Goup Potent Ward<br>Institution Brage and Potent Ward<br>Institution Goup Respecting Physician<br>Institution Goup Science Conference<br>Index Status Tests<br>Science Group<br>Organism Test Eliosup<br>Organism Group User Defined Test | Ward of tool<br>Ward of tool<br>Group | lation<br>Group                      |          |                                                                                                 |  |
| Action: Suppress<br>Drug Test<br>IMP, MER                                                                                                    | WHEN                                  | Test Group                           |          |                                                                                                 |  |
| IMP=S*, IMP=S, IMP=I, MER=S*, MER=S, MER                                                                                                    | I=1                                   | Selected Test I                      | Sroup Li | at                                                                                              |  |
| PTest Group<br>SHABOD, SHANCH, SHABOH                                                                                                    | AND                                   | Code<br>SI+NBC8<br>SI+NC3<br>SI+NUC4 | 4        | Decoption<br>SI plux Neg Tenalgoint Combo 8<br>SI plux Neg Combo 3<br>SI plux Neg Aline Combo 4 |  |

Rysunek 3 (J1025-311, J1025-312, J1025-333)

#### Siemens Healthcare Diagnostics Inc.

| 13-67 |  |
|-------|--|

1584 Enterprise Blvd. West Sacramento, CA 95691 1-800-677-7226 Option 1 (USA/Canada) www.siemens.com/diagnostics

Strona 4 z 6

| 😢 Drug Test Suppression Rules - Add                                                                                                    |                                |                                 |                                                                               | × |
|----------------------------------------------------------------------------------------------------|--------------------------------|---------------------------------|-------------------------------------------------------------------------------|---|
| Data                                                                                                    |                                |                                 |                                                                               |   |
| $\mathbf{H} + \mathbf{V} \mathbf{X}$                                                                                                    |                                |                                 |                                                                               |   |
| Code IMP MER                                                                                                    | Description                    | Inipenem and Merope             | nem R+ Neg                                                                    |   |
| Andreit Statuti         Padent Age           Anterding Physician Group         Padent Vard           Anterding Physician Group         Padent Vard Group           Instatution         Requesting Physician Group           Instatution         Requesting Physician Group           Instatution         Requesting Physician Group           Instatution         Service           Oppering Group         Service Group           Organism         Test Group           Oppering Group         Use Defined Test | Ward of Isola<br>Ward of Isola | tion<br>Group                   |                                                                               |   |
| Actions Sugaress<br>Drug Test<br>IPM, MEPM<br>Interpretation                                                                                                    | WHEN                           | Test Group                      | •                                                                             |   |
| DMI-S*, DMI-S, DMI-J, NEMI-S, NEMI-S, NEMI-L<br>Fest Group<br>RMIC311, RMIC312, RMI4333                                                                                                    | AND                            | RPNC311     RPNC312     RPNM333 | V Description     R+ Neg Combo 3.11     R+ Neg Combo 3.12     R+ Neg MIC 3.33 |   |
|                                                                                                    |                                |                                 |                                                                               | 2 |

#### Siemens Healthcare Diagnostics Inc.

13-67

1584 Enterprise Blvd. West Sacramento, CA 95691 1-800-677-7226 Option 1 (USA/Canada) www.siemens.com/diagnostics

Strona 5 z 6

 $\ensuremath{\mathbb{C}}$  2013 Siemens Healthcare Diagnostics  $\ensuremath{\mbox{ Wszystkie}}$  prawa zastrzeżone.

#### FORMULARZ SPRAWDZAJĄCY SKUTECZNOŚĆ PODJĘTEJ AKCJI NAPRAWCZEJ

Informacje dotyczące paneli MicroScan Synergies plus<sup>®</sup> i rapID/S *plus* do oznaczania bakterii Gramujemnych (Zob. Tabela nr 1)

Niniejszy formularz odpowiedzi jest potwierdzeniem odbioru załączonej "Ważnej informacji dotyczącej bezpieczeństwa" wystosowanej przez Siemens Healthcare Diagnostics w sierpniu 2013 roku na temat możliwych fałszywych wyników oznaczeń stwierdzających wrażliwość i średnią wrażliwość na imipenem i meropenem wykonanych przy użyciu paneli Synergies plus Negative i rapID/S *plus* Negative. Prosimy przeczytać wszystkie pytania i zaznaczyć właściwą odpowiedź. Wypełniony formularz prosimy przesłać faksem do Siemens Healthcare Diagnostics na numer wskazany u dołu strony.

| 1. | Czy skutecznie przekazaliśmy Państwu wszystkie niezbędne<br>informacje?                                                                     | Tak 🗌 | Nie 🗌 |
|----|----------------------------------------------------------------------------------------------------|-------|-------|
| 2. | Czy posiadają Państwo na stanie któryś z wymienionych<br>produktów? (Przed udzieleniem odpowiedzi proszę sprawdzić<br>zapasy.)              | Tak 🗌 | Nie 🗌 |
| 3. | W przypadku udzielenia na powyższe pytanie odpowiedzi "Tak":<br>czy zamierzają Państwo podjąć zalecane działania zgodnie z<br>naszą prośbą? | Tak 🗌 | Nie 🗌 |

Imię i nazwisko osoby wypełniającej formularz:

Stanowisko:

Placówka:

Ulica:

| Miejscowość: |  |
|--------------|--|
|--------------|--|

Nr tel.:

WYPEŁNIONY FORMULARZ PROSIMY PRZESŁAĆ FAKSEM NA NUMER (22) 870 80 80.

#### Siemens Healthcare Diagnostics Inc.

13-67

1584 Enterprise Blvd. West Sacramento, CA 95691 1-800-677-7226 Option 1 (USA/Canada) www.siemens.com/diagnostics

Numer seryjny urządzenia:

Strona 6 z 6